### 株式会社 ワールドサプライ

# <u>貨物追跡システム操作マニュアル</u>

| 1. | ログインの方法          | •••P2 |
|----|------------------|-------|
| 2. | 名称検索画面の使用方法      | •••P3 |
| 3. | 送り状 No 検索画面の使用方法 | •••P6 |

#### <u>1. ログイン方法</u>

①ログイン画面を表示します。(下記の URL もしくは弊社ホームページ参照)
【URL】https://www.biz-blue.net/BB\_WST\_1/Login.do

| Gerard BB https://www.biz-blue.net/BB_WST_1/WSTUW001L P * 量 C × BB ワールドサプライ貨物追跡 × |
|-----------------------------------------------------------------------------------|
| ファイル(E) 編集(E) 表示(Y) お気に入り(A) ツール(I) ヘルプ(H)                                        |
| WORLD SUPPLY                                                                      |
| 貨物状況照会(ログイン画面)                                                                    |
|                                                                                   |
| ユーザID 12345678                                                                    |
| パスワード ●●●●●●●●                                                                    |
|                                                                                   |
| (お客様のユーザ)                                                                         |
| ID・パスワードを入                                                                        |
| カレてください。                                                                          |
|                                                                                   |
|                                                                                   |
|                                                                                   |
|                                                                                   |
|                                                                                   |
| © 2012 SG SYSTEMS Co., Ltd. All Rights Reserved.                                  |
| هر 100% 🕶                                                                         |

②ユーザ ID とパスワードを入力し、「ログイン」ボタンをクリックします。

③ログインに成功すると以下の名称検索画面が表示されます。

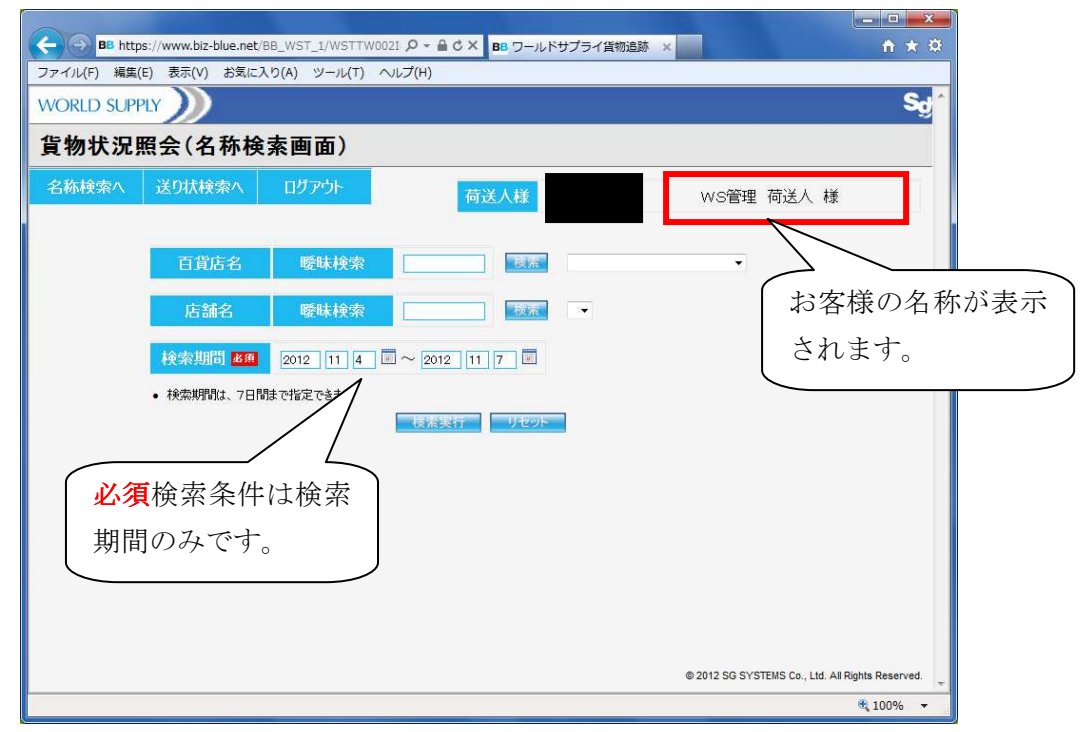

#### 2. 名称検索画面の使用方法

①初期画面で検索期間(3日前~当日日付)が入力されており、「検索実行」ボタンを押すことで、対象の送り状データが一覧画面に表示されます。

|            | ps://www.biz-blue.net/ | BB_WST_1/WSTTW0021 & | ○ - ≜ Ċ × BB ワールドサプラ・ | イ貨物追跡 ×                     | n 🛪 🔅                |
|------------|------------------------|----------------------|-----------------------|-----------------------------|----------------------|
| ファイル(F) 編集 | (E) 表示(V) お気に)         | 入り(A) ツール(T) ヘルプ     | (H)                   |                             |                      |
| WORLD SUP  | PLY                    |                      |                       |                             | Sg                   |
| 貨物状況       | 照会(名称検                 | 素画面)                 |                       |                             |                      |
| 名称検索へ      | 送り状検索へ                 | ログアウト                | 荷送人様(                 | WS管理 荷送人 #                  | ₹                    |
|            | 百貨店名                   | 曖昧検索                 | 検索                    | •                           |                      |
|            | 店舗名                    | 曖昧検索                 | 校索                    |                             |                      |
|            | 検索期間 必須                | 2012 11 4 🔳 ~        | 2012 11 7             |                             |                      |
|            | • 検索期間は、7日間            | ほしで指定できます            | 107-107-11 THOUS      |                             |                      |
|            |                        |                      | ARCEN FILM            | 検索期間は7                      | 日間までの制               |
|            | 「検索実征                  | <b>う」ボタン</b>         |                       | 限があります。                     |                      |
|            | を押すこと                  | とでデータ                |                       |                             |                      |
|            | が表示され                  | 1ます                  |                       |                             |                      |
|            |                        | 0 4 9 0              | )                     |                             |                      |
|            |                        |                      |                       | © 2012 SG SYSTEMS Co., Ltd. | All Rights Reserved. |
|            |                        |                      |                       |                             | 🔍 100% 👻             |

## ※ 百貨店名・店舗名の検索条件で対象データを絞り込むことも可能です。

■例:リストボックスによる納品先(百貨店名)の選択

| 百貨店名        | 曖昧検索      |             | 検索 |                                                                                                    | Ŏ |
|-------------|-----------|-------------|----|----------------------------------------------------------------------------------------------------|---|
| 店舗名         | 曖昧検索      |             | 検索 | 伊勢丹<br>小田急百貨店<br>京王百貨店<br>水戸京成百貨店                                                                                                    | E |
| 検索期間 8月     | 2012 11 4 | 2012 11     | 7  | さいか屋<br>西武百貨店<br>東急百貨店<br>東会百貨店                                                                                                    |   |
| • 検索期間は、7日間 | まで指定できます  |             |    |                                                                                                    |   |
| ■例:リストボッ    | クスによる納品タ  | も(店舗名)の     | 選択 |                                                                                                    |   |
| 百貨店名        | 曖昧検索      |             | 検索 | 伊勢丹                                                                                                    | • |
| 店舗名         | 曖昧検索      |             | 検索 | <u> </u>                                                                                                    |   |
| 検索期間 38万    | 2012 11 4 | _ ∼ 2012 11 | 7  | 新宿店<br>立川店<br>吉祥寺店<br>扒吉店                                                                                                    |   |
| • 検索期間は、7日間 | まで指定できます  |             |    | 1約17日<br>1月11日<br>1月111日<br>1月111日<br>1月111日<br>1月111日<br>1月1111<br>1月1111<br>1月1111<br>1月1111<br>1月1111<br>1月1111<br>1月1111<br>1月1111<br>1月11111<br>1月11111<br>1月11111<br>1月11111<br>1月11111<br>1月11111<br>1月111111 |   |

■例:名称入力による納品先(百貨店名)の絞込み・選択 名称を入力し検索ボタンを押すことでリストボックスの絞込みが行われます。

| 百貨店名                           | 曖昧検索 | 伊勢丹 |                             |  |  |
|--------------------------------|------|-----|-----------------------------|--|--|
| 店舗名                            | 曖昧検索 | 検索  | 伊勢丹<br>JR西日本伊勢丹<br>クイーンズ伊勢丹 |  |  |
| 検索期間 2012 11 4 🗐 ~ 2012 11 7 🗐 |      |     |                             |  |  |
| ● 検索期間は、7日間まで指定できます            |      |     |                             |  |  |

②該当するデータが存在する場合、以下の一覧画面が表示されます。

| Co BB htt                                                       | ps://www.biz-blue.r | net/BB_WST_          | 1/WSTTW0025 🔎 👻 | BC× BB | ワールドサプライ貨物 | 追跡 ×       |         | <u> </u> |
|-----------------------------------------------------------------|---------------------|----------------------|-----------------|--------|------------|------------|---------|----------|
| ファイル(F) 編集                                                      | i(E) 表示(V) お気       | に入り(A) い             | V−JL(T) へJLプ(H) |        |            |            |         |          |
| WORLD SUP                                                       | PLY ))              |                      |                 |        |            |            |         | Sg       |
| 貨物状況                                                            | 照会(一覧               | 面 而 )                |                 | _      |            |            |         |          |
| 名称検索へ                                                           | 表示デー<br>ルの抽出        | -タの <b>(</b><br>出が可能 | CSV ファイ<br>です。  | 荷送人    | 様          | WS管理       | 胆 荷送人 材 | ŧ        |
| 検索結果                                                            | $\geq$              | _                    |                 |        |            |            |         |          |
| CSV田力                                                           |                     |                      |                 | 1      |            |            | _       | _        |
|                                                                 | 送り状No 🗢             | 伝種 納                 | 返◆ 発生日時 ◆       | 状況 ♦   | 対応拠点       | ●    届け先   | ◆ ケース計  | 個教       |
|                                                                 | 201211052106        | WS 納                 | 品 11月5日 12:26   | 集荷受付   | 第1ABCセンター  |            | 3       | 3        |
|                                                                 | 201211052107        | WS 納                 | 品 11月5日 12:26   | 集荷受付   | 第1ABC世 各   | 項目の並び権     | 替えが可    | 能です。     |
|                                                                 | 201211052108        | WS 納                 | 品 11月5日 12:26   | 集荷受付   | 第1ABCセンター  |            | 3       | 5        |
|                                                                 | 201211052109        | WS 納                 | 品 11月5日 12:26   | 集荷受付   | 第1ABCセンター  |            | 0       | 4        |
|                                                                 | 2012                | WS 納                 | 品 11月5日 12:26   | 集荷受付   | 第1ABCセンター  |            | 3       | 4        |
|                                                                 | 2 「詳糸               | ー<br>町」ボタ            | ンを押すこ           | とで詳    | IABCセンター   | 伊勢丹<br>新宿店 | t,      | 0        |
| 細画面が表示されます。<br>© 2012 SG SYSTEMS Co., Ltd. All Rights Reserved. |                     |                      |                 |        |            |            |         |          |
|                                                                 |                     |                      |                 |        |            |            |         | 🔍 100% 🔻 |

各データの詳細情報の確認には「詳細」ボタンを押してください。

※ 表示項目

送り状 No、伝票種類、納品返品区分、発生日時、貨物追跡状況、対応拠点、 届け先、ケース計(大・小・計)、個数(ハンガー枚数・足数) ③詳細ボタンをクリックすると以下の詳細画面が表示されます。

| く ③ BB https://www.biz-blue.net/BB_WST_1/WSTTW004De タ ~ ≧ ♂ × BB ワールドサプライ貨物追跡 × | <b>↑</b> ★ ↔       |  |  |  |  |  |
|---------------------------------------------------------------------------------|--------------------|--|--|--|--|--|
| ファイル(E) 編集(E) 表示(Y) お気に入り(A) ツール(I) ヘルプ(H)                                      |                    |  |  |  |  |  |
| WORLD SUPPLY                                                                    | Sợt *              |  |  |  |  |  |
| 貨物状況照会(詳細画面)                                                                    |                    |  |  |  |  |  |
| 名称検索へ 送り状検索へ ロヴァウト 荷送人様 ws管理 荷送人 樹                                              | Ę                  |  |  |  |  |  |
| 送り状番号 <mark></mark>                                                             |                    |  |  |  |  |  |
| 選送状況 日付 時間 対応拠点 ケース計 個数形態 個数 届け先 備考                                             |                    |  |  |  |  |  |
| 着荷受付 11月6日 10-45 第1ABCセンター 1 ハンガー 0                                             | _                  |  |  |  |  |  |
| 配連積込 11月6日 15:42 第1ABCセンター 1 ハンガー 0                                             |                    |  |  |  |  |  |
| 「集荷受付」、「配達積込」等、<br>追跡状況ステータスごとデー<br>タが表示されます。                                   |                    |  |  |  |  |  |
| © 2012 SG SYSTEMS Co., Ltd. A                                                   | I Rights Reserved. |  |  |  |  |  |
|                                                                                 | 🔍 100% 🔻           |  |  |  |  |  |

※メニューの説明

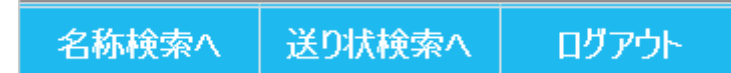

画面左上にあるメニューボタンはクリックすると以下の動作を行います。

■名称検索へ

名称検索画面が表示されます。

■送り状検索へ

送り状 No 検索画面が表示されます。

■ログアウト

ログイン画面へ戻ります。

#### 3.送り状 No 検索画面の使用方法

①画面左上部メニューの「送り状検索へ」をクリックし、送り状 No 検索画面を 表示します。

| BB https://www.biz-blue.net/BB_WST_1/WSTT | W003Ini ク + 畠 C × BB ワールドサプライ貨物追跡 × 合 ★ ②        |
|-------------------------------------------|--------------------------------------------------|
| ファイル(F) 編集(E) 表示(V) お気に入り(A) ツール(T        | へ)レプ(H)                                          |
| WORLD SUPPLY                              | Sợi 🏠                                            |
| 貨物状況照会(送り状No検索画)                          | 面)                                               |
| 名称検索へ その状検索へ ログアウト                        | 荷送人様 WS管理 荷送人 様                                  |
|                                           | 1件目 123456789012                                 |
|                                           | 2件目 1234567890                                   |
|                                           |                                                  |
|                                           |                                                  |
|                                           |                                                  |
|                                           | 011日 協密対象の送り状番                                   |
|                                           |                                                  |
|                                           | 号を人力してくださ                                        |
|                                           |                                                  |
|                                           | 様素実行 リセット                                        |
| 「検索実行」ボタン                                 |                                                  |
| を押すことでデータ                                 |                                                  |
| が表示されます                                   | © 2012 SG SYSTEMS Co., Ltd. All Rights Reserved. |
| NAT CAUS 9.                               | € 100% ▼                                         |

②検索対象の送り状番号を入力し、「検索実行」ボタンをクリックします。

③該当データがある場合、一覧画面が表示されます。

④詳細を確認したい場合は、該当送り状番号データの「詳細」ボタンをクリッ クします。